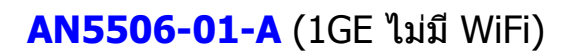

# คู่มือการใช้งาน

<u>รูปภาพประกอบ</u>

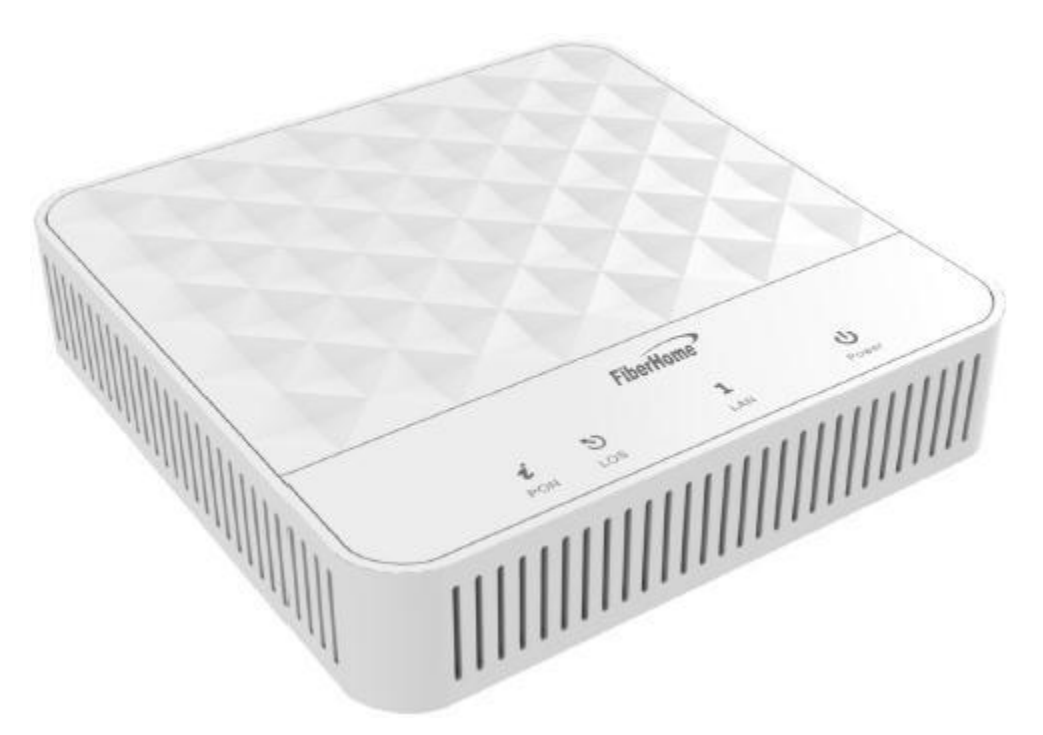

### รุ่น GPON ONU AN5506-01-A

- 1. สถานะไฟ Router AN5506-01-A

- 1. สถานะ เพ Rotaler AN5500-01-A
   2. การตั้งค่าเพื่อเชื่อมต่ออุปกรณ์
   3. ขั้นตอนการตรวจสอบอุปกรณ์
   4. ขั้นตอนการติดตั้งอุปกรณ์
   5. รายการสินค้าที่บรรจุภายในกล่อง

### 1. สถานะไฟ Router AN5506-01-A

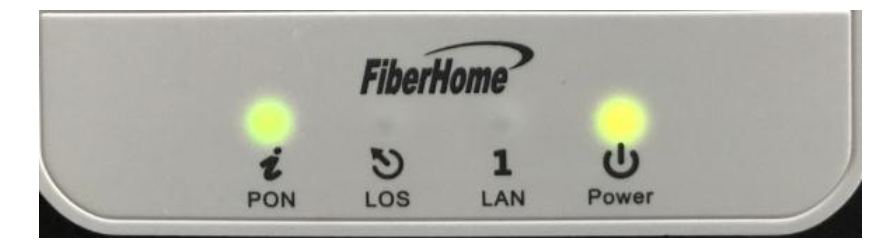

| ชื่อ<br>สัญลักษณ์ | สถ                            | านะไฟ      | รายละเอียด                                                                                |
|-------------------|-------------------------------|------------|-------------------------------------------------------------------------------------------|
| DOWED             | สาชีพว                        | ติดสว่าง   | แสดงการจ่ายไฟเข้าอุปกรณ์                                                                  |
| POWER สเขยว ดับ   |                               | ดับ        | ไม่มีการจ่ายกระแสไฟ                                                                       |
|                   |                               | ติดสว่าง   | แสดงการเชื่อมต่อผ่าน Port LAN                                                             |
| LAN               | LAN สีเขียว ติดกระพริบ<br>ดับ |            | แสดงการรับส่งข้อมูลผ่าน Port LAN                                                          |
|                   |                               |            | ไม่มีการเชื่อมต่อผ่าน Port LAN                                                            |
|                   | đ                             | ติดสว่าง   | สาย Optical fiber ไม่ได้เชื่อมต่อเข้ากับ Port Optical หรือไม่มีการ<br>ส่งสัญญาณ           |
| LOS               | สแดง                          | ติดกระพริบ | ค่า Rx optical power ด่ำกว่า Receiver sensitivity                                         |
|                   |                               | ดับ        | ค่า optical power ปกติ                                                                    |
|                   |                               | ดิดสว่าง   | อุปกรณ์ GPON Terminal และอุปกรณ์ของผู้ให้บริการติดต่อสื่อสาร<br>กันได้ปกติ พร้อมใช้งาน    |
| PON               | สีเขียว                       | ดิดกระพริบ | อุปกรณ์ GPON Terminal พยามยามติดต่อสื่อสารกับอุปกรณ์ของผู้<br>ให้บริการ                   |
|                   |                               | ดับ        | อุปกรณ์ GPON Terminal ไม่อนุญาตให้ใช้งาน กรุณาติดต่อผู้<br>ให้บริการเพื่อขอความ ช่วยเหลือ |

- การตั้งค่าเพื่อเชื่อมต่ออุปกรณ์
   เปิด Browser ขึ้นมาและพิมพ์ 192.168.1.1/3bb แล้วกด Enter
  - ช่อง Username พิมพ์ admin
  - ช่อง Password พิมพ์ admin
  - กดปุ่ม Login เพื่อเข้าสู่ขั้นตอน การตรวจสอบอุปกรณ์ AN5506-01-A

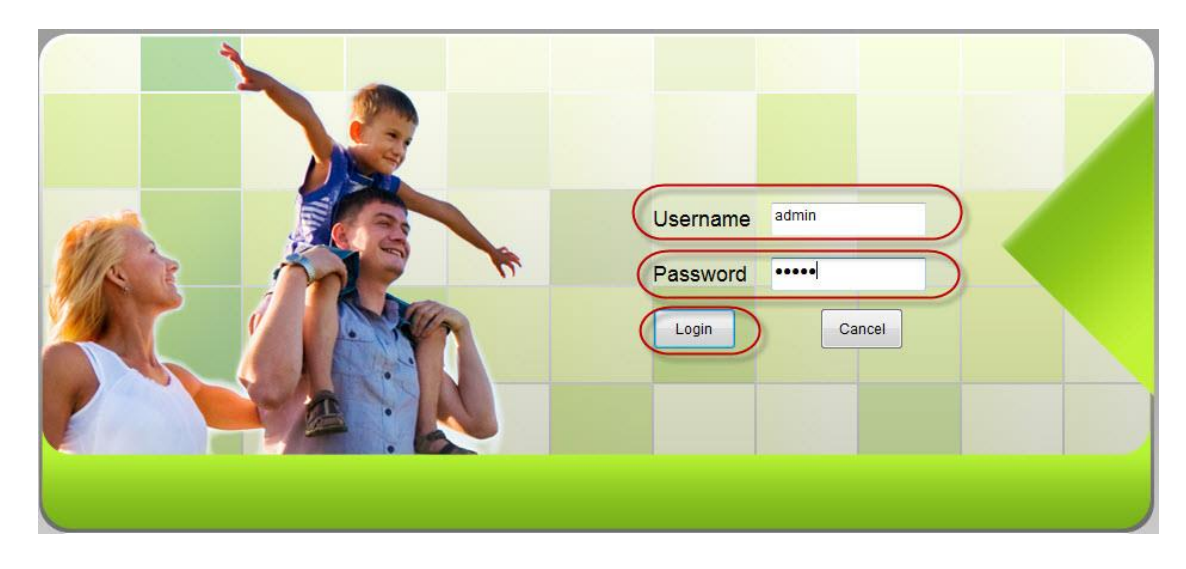

้จะปรากฏหน้าจอแสดงเข้าสู่หน้าหลัก Router ข้อมูล รุ่นของผลิตภัณฑ์ ฮาร์ดแวร์ และซอฟต์แวร์ และอื่นๆ ดังภาพ

Logout

| Device Information | Status » Device Informa | ation » Device Information |
|--------------------|-------------------------|----------------------------|
| Device Information | On this page, you can   | query device information.  |
| Optical Info       |                         |                            |
|                    | Device Information      | DD0504                     |
|                    | Software version        | RPU501                     |
|                    | Hardware Version        | WKE2.134.318A9G            |
|                    | Device Model            | AN5506-01-A                |
|                    | Device Description      | GPON                       |
|                    | ONU State               | O1(STATE_INIT)             |
|                    | ONU Regist State        | INIT                       |
|                    | LOID                    | fiberhome                  |
|                    | CPU Usage               | 0%                         |
|                    | Memory Usage            | 73%                        |
|                    | Web Server port         | 80                         |
|                    |                         |                            |
|                    |                         |                            |
|                    |                         |                            |
|                    |                         |                            |
|                    |                         |                            |
|                    |                         |                            |

### 3. ขั้นตอนการตรวจสอบอุปกรณ์ AN5506-01-A

### 3.1 ตรวจสอบ ค่า Optical Power

คือ ตรวจสอบค่า Optical Power กรณีลูกค้าแจ้งเสีย เช่น Speed ต่ำ หรือหลุดบ่อย ซึ่งค่า Optical Power ต้องไม่เกิน -28 dBm (หากเกินติดต่อผู้ให้บริการ Internet)

- คลิกที่แท็บ Status(1) --> คลิกที่ Optical Info(2) แสดงหน้าจอ Optical Info

- ตรวจสอบข้อมูล **Received Power(3)** ต้องไม่เกิน -28 dBm ตามตัวอย่างภาพด้านล่าง

| 1                  |                           |                           |            | Logout |
|--------------------|---------------------------|---------------------------|------------|--------|
|                    | Status Network            | Application               | Management |        |
| Device Information | Status » Optical Info » O | Optical Info              |            |        |
| Optical Info       |                           |                           |            |        |
| Optical Info       | On this page, you can o   | query state of optical po | wer.       |        |
|                    | Optical Info              |                           |            |        |
|                    | Transmitted Power         | -40.00 dBm                |            |        |
|                    | Received Power            | -40.00 dBm                | 3          |        |
|                    | Operating Temperature     | 40.92 °C                  |            |        |
|                    | Supply Voltage            | 3.30 ∨                    |            |        |
|                    | Bias Current              | 0.00 mA                   |            |        |
|                    |                           |                           |            |        |
|                    |                           |                           |            |        |
|                    |                           |                           |            |        |

### 3.2 การตรวจสอบความถูกต้อง ของ ONT

คือ กำหนดค่าพารามิเตอร์ที่เกี่ยวข้องกับโหมดการตรวจสอบความถูกต้อง ONT เพื่อที่ ONT สามารถผ่านการตรวจสอบ ความถูกต้องของ OLT

- คลิกที่แท็บ Network(1) --> คลิกที่ Authentication(2) แสดงหน้าจอ OLT Authentication กรอกรายละเอียด ดังนี้
- Logic ; กำหนดตามต้องการ (ไม่เกิน 24 ตัวอักษร)
- Logic Password ; กำหนดดามต้องการ(ไม่เกิน 12 ด้วอักษร)

| Network » Authentic<br>On this page, your<br>restarting.<br>LOID Auth<br>LOID<br>Logic Password | ration » OLT Auther<br>may modify the ONU au<br>fiberhome | thentication thentication-related parameters to authenticate the OLT. It will take effect after  * (You can input 1-24 basic Latin characters) (You can input 0-12 basic Latin characters) |
|-------------------------------------------------------------------------------------------------|-----------------------------------------------------------|----------------------------------------------------------------------------------------------------|
| On this page, you r<br>restarting.<br>LOID Auth<br>LOID<br>Logic Password                       | nay modify the ONU au<br>fiberhome                        | thentication-related parameters to authenticate the OLT. It will take effect after  * (You can input 1-24 basic Latin characters)  (You can input 0-12 basic Latin characters)             |
| LOID Auth<br>LOID<br>Logic Password                                                             | fiberhome                                                 | * (You can input 1-24 basic Latin characters)                                                                                                    |
| LOID<br>Logic Password                                                                          | fiberhome                                                 | * (You can input 1-24 basic Latin characters)                                                                                                    |
| Logic Password                                                                                  |                                                           | (You can input 0-12 basic Latin characters)                                                                                                    |
| A                                                                                               |                                                           | (                                                                                                    |
|                                                                                                 | Apply Cancel                                              |                                                                                                    |
| Password Auth                                                                                   |                                                           |                                                                                                    |
| Pass Key                                                                                        |                                                           | * (You can input 0-10 characters, including alphanumeric, '-' and '_')                                                                                                    |
| A                                                                                               | pply Cancel                                               |                                                                                                    |
|                                                                                                 |                                                           |                                                                                                    |
|                                                                                                 |                                                           |                                                                                                    |
|                                                                                                 |                                                           |                                                                                                    |
|                                                                                                 |                                                           |                                                                                                    |
|                                                                                                 |                                                           |                                                                                                    |
|                                                                                                 |                                                           |                                                                                                    |
|                                                                                                 |                                                           |                                                                                                    |
|                                                                                                 | Password Auth<br>Pass Key                                 | Password Auth<br>Pass Key Cancel                                                                                                    |

- กดปุ่ม Apply(3) → กดปุ่ม OK(4)

| Authentication<br>OLT Authentication | Status<br>N | X<br>192.168.1.1 says:<br>You modify the authentication parameters successfully! Whether to restart<br>ONU? Please login WEB network management after ONU restarting!<br>K<br>OK<br>Cancel<br>restarting. |       |             |                  |                 | ate the OLT. It will ta  | Logout           |
|--------------------------------------|-------------|----------------------------------------------------------------------------------------------------|-------|-------------|------------------|-----------------|--------------------------|------------------|
|                                      | L           | OID Auth                                                                                                    |       |             |                  |                 |                          |                  |
|                                      |             | LOID                                                                                                    | fibe  | rhome       | * (You can input | 1-24 basic Lati | n characters)            |                  |
|                                      |             | Logic Password                                                                                                    | Apply | 3<br>Cancel | (You can input 0 | -12 basic Latin | characters)              |                  |
|                                      | F           | assword Auth                                                                                                    |       |             |                  |                 |                          |                  |
|                                      |             | Pass Key                                                                                                    | Apply | Cancel      | * (You can input | 0-10 character  | s, including alphanumeri | ic, '-' and '_') |

กรอกรายละเอียด ดังนี้

- Pass Key ; กำหนดตามต้องการ (0-10 ตัวอักษร ห้ามใช้อักขระ)
 - กดปุ่ม Apply(5) → กดปุ่ม OK(6) เพื่อบันทึกข้อมูลการกำหนดค่า การกำหนดค่าจะ มีผลหลังจาก ONT ถูก Reboot ตามขั้นตอนที่ 3.8

| Authentication<br>OLT Authentication | Status<br>N | X 192.168.1.1 Says: You modify the authentication parameters successfully! Whether to restart ONU? Please login WEB network management after ONU restarting! Cancel restarting. |             |                        |                                               | x Logout                                   |  |  |
|--------------------------------------|-------------|----------------------------------------------------------------------------------------------------|-------------|------------------------|-----------------------------------------------|--------------------------------------------|--|--|
|                                      | L           | OID Auth                                                                                                    |             |                        |                                               |                                            |  |  |
|                                      | 1           | LOID                                                                                                    | fiberhome   |                        | * (You can input 1-24 basic Latin characters) |                                            |  |  |
|                                      |             | Logic Password                                                                                                    | •••         |                        | (You can input 0-12 basic Lat                 | in characters)                             |  |  |
|                                      |             |                                                                                                    | Apply       | Cancel                 |                                               |                                            |  |  |
|                                      | P           | assword Auth                                                                                                    |             |                        |                                               |                                            |  |  |
|                                      |             | Pass Key                                                                                                    | 12<br>Apply | 3456789<br>5<br>Cancel | * (You can input 0-10 charact                 | ers, including alphanumeric, '-' and ' _') |  |  |

### 3.3 ตรวจสอบ Port การติดต่อทาง Web

คือ การติดต่อจากอุปกรณ์หนึ่งไปยังอุปกรณ์หนึ่งได้นั้นจะต้องมีการระบุเลขหมาย IP Address ปลายทางที่ต้องการติดต่อ ทีจริงแล้วจะต้องมีการระบุช่องทางที่จะติดต่อไปหา IP นั้นๆด้วยในที่นี้คือ port number

ยกตัวอย่าง

http = port 80 172.217.27.35 : IP ของเวป <u>www.google.co.th</u> 157.240.10.35 : IP ของเวป <u>www.facebook.com</u> หากไม่ระบุเลข port การติดต่อช่องทาง Port 80 ไว้ = 172.217.27.35:80 = http://www.google.co.th มีรายละเอียด ดังนี้

- คลิกที่แท็บ Application(1) --> คลิกที่ Web Port(2) แสดงหน้าจอ Web Port

กรอกรายละเอียดดังนี้(3)

- WEB valid communication port ; ใส่รหัส Port ที่ต้องการกำหนด
- WEB communication port you modified ; ใส่รหัส Port ที่ต้องการกำหนด
- กดปุ่ม Apply

| ица дрргу<br>2 | Status Network Ap             | plication Man         | agement                                     |  |
|----------------|-------------------------------|-----------------------|---------------------------------------------|--|
| Web Port       | Application » Web Port » We   | b Port                |                                             |  |
| Web Port       | Ont this page, you could cont | igure web communicati | on port(HTTP), and restart to be effective. |  |
|                | WEB valid communication port  | 80                    | 3                                           |  |
|                | WEB communication port you m  | odified 0             | * Please input 1024-65535 or 80)            |  |
|                |                               | Apply Cancel          |                                             |  |

### 3.4 การ เพิ่ม/ุลบ User Account /เปลี่ยนรหัสผ่าน สำหรับการเข้า Router

้คือ การเพิ่มหรือลบบัญชีผู้ใช้ทั่วไปหรือปรับเปลี่ยนรหัสผ่านได้ บัญชีผู้ใช้ทั่วไป กำหนดค่าอื่นๆได้ มีรายละเอียด ดังนี้

- คลิกที่แท็บ Management(1) --> คลิกที่ Account Management(2)
- คลิกที่ User Account(3)
- User ; คลิก ⊠ ตามช่องที่ต้องการกำหนด(4)
- กรอกรายละเอียดดังนี้(5)
- Username ; User (ดั้งชื่อตามต้องการ)
- New Password ; ใส่รหัสตามต้องการ (8-32 ตัวอักษร)
- Password Confirm ; ยืนยันรหัสที่ตั้งไว้อีกครั้ง
- กดปุ่ม **Apply** เพื่อกำหนดค่า UsernameและPassword สำหรับการเข้า Router

| S                                       | Status Network      | Application           | Management               | 1              |     | Logout |
|-----------------------------------------|---------------------|-----------------------|--------------------------|----------------|-----|--------|
| Account Management                      | Management » Acco   | ount Management »     | User Account             |                |     |        |
| User Account 4<br>Maintenance Account 3 | You could configure | e name and password o | f user account on this p | age.           |     |        |
| Device Management                       |                     |                       |                          |                | Add | Delete |
|                                         |                     |                       |                          | Username       |     |        |
|                                         |                     |                       |                          | useradmin      |     |        |
|                                         |                     |                       |                          | user           |     |        |
|                                         | Username            | ucor                  | 5                        |                |     |        |
|                                         | New Deeword         | 12345678              | */8 . 3'                 | 7 Charactere)  |     |        |
|                                         | Descurred Carfirm   | 12040070              | 10 - 5                   | 2 ondiractors) |     |        |
|                                         | Password Confirm    | 12345678              | _                        |                |     |        |
|                                         |                     | Apply Car             | ncel                     |                |     |        |

จะปรากฎข้อความแสดง ใส่ Username และ Password ที่กำหนดไว้ จบขั้นตอนการ UsernameและPassword ที่เพิ่ม User Account

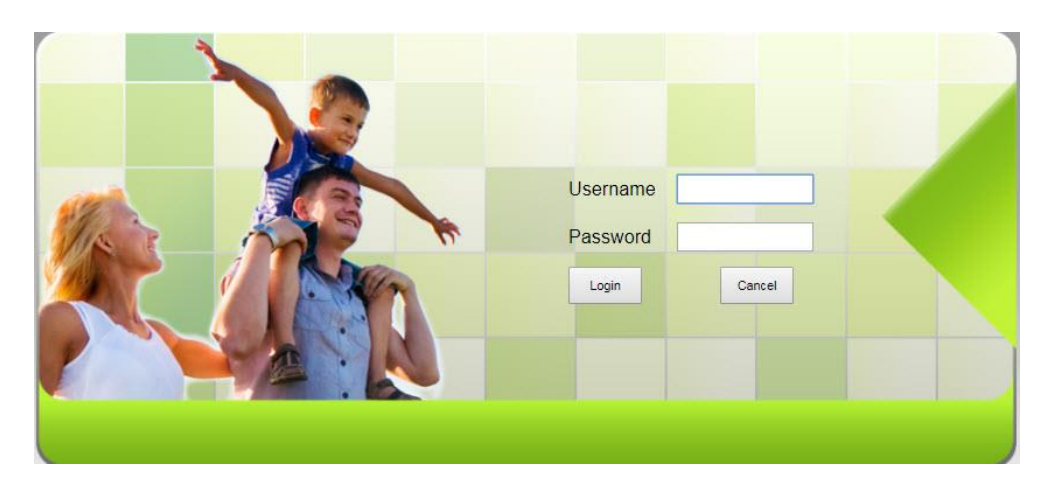

### 3.5 การ กำหนดค่า Password สำหรับการเข้า Router

คือ การแก้ไขชื่อผู้ใช้และรหัสผ่านของบัญชีปัจจุบันได้ มีรายละเอียด ดังนี้

- คลิกที่แท็บ Management(1) --> คลิกที่ Account Management(2)
- คลิกที่ Maintenance Account(3)

กรอกรายละเอียดดังนี้(4)

- Username ; admin (ไม่สามารถเปลี่ยนได้)
- Old Password ; รหัสเดิมที่กำหนดไว้
- New Password ; ใส่รหัสตามต้องการ (8-32 ตัวอักษร)
- Password Confirm ; ยืนยันรหัสที่ตั้งไว้อีกครั้ง
- กดปุ่ม Apply เพื่อกำห<sup>้</sup>นดค่า UsernameและPassword สำหรับการเข้า Router

| 2                                                        | Status | Network                | Application             | Management       | 1        | Logour |
|----------------------------------------------------------|--------|------------------------|-------------------------|------------------|----------|--------|
| Account Management                                       |        | Management » Accou     | nt Management »         | Maintenance Acco | ount     |        |
| User Account<br>Maintenance Account<br>Device Management | 3      | You could configure of | current account on this | page.            |          |        |
|                                                          | -      | Account Management     |                         | 4                |          |        |
|                                                          |        | Username               | admin                   | *                |          |        |
|                                                          |        | Old Password           |                         | •                |          |        |
|                                                          |        | New Password           |                         | *(8 - 32 Cha     | racters) |        |
|                                                          |        | Password Confirm       |                         | *                |          |        |
|                                                          |        |                        | Apply C                 | ancel            |          |        |

จะปรากฎข้อความแสดง Access successfull จบขั้นตอนการกำหนดค่า Password สำหรับการเข้า Router

|                     |        |                               |                 |                     | Logout |
|---------------------|--------|-------------------------------|-----------------|---------------------|--------|
|                     | Status | Network                       | Application     | Management          |        |
| Account Management  | Man    | agement » Accou               | nt Management » | Maintenance Account |        |
| User Account        | Ace    | cess Device Notice            |                 |                     |        |
| Maintenance Account |        |                               |                 |                     |        |
| Device Management   | Acc    | es <mark>s successful!</mark> |                 |                     |        |
|                     | -      |                               |                 |                     | Back   |

### 3.6 การ Restore to Default

้คือ เพื่อคืนค่าเริ่มต้นเดิมจากโรงงาน สามารถดำเนินการได้ 2 วิธี

- วิธีที่ 1 Hardware(Reset ที่อุปกรณ์)
- กดปุ่ม Hardware(Reset) ที่อุ่ปกรณ์ Router ค้างไว้ 10 วินาที หลังจากนั้น Router จะ Restart
- จบขั้นตอน Router คืนค่าโรงงานเรียบร้อย

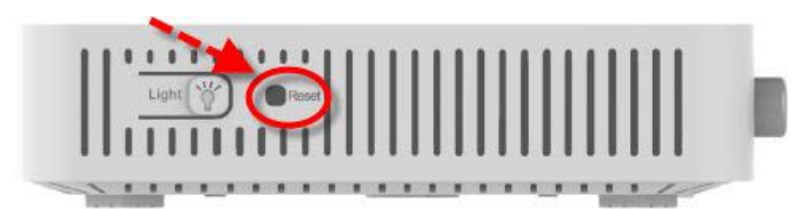

### วิธีที่ 2 Software(Reset ที่ระบบ)

- คลิกที่ Management(1) --> คลิกที่ Device Management(2)
   คลิกที่ Restore(3) --> กดปุ่ม Restore(4) เพื่อยืนยันการ Restore Default

| Account Management | N | lanagement » Device  | e Management » R       | estore             |  |
|--------------------|---|----------------------|------------------------|--------------------|--|
| Device Management  | 2 |                      |                        |                    |  |
| Restore            | 3 | On this page, you ma | ay restore several dev | ice configuration. |  |
| Local Upgrade      |   |                      |                        |                    |  |
| Device Reboot      |   | Restore              |                        |                    |  |

| - กดปุ่ม <b>OK(5)</b> |        | 192.168.1.1 says: ×                                                                                                    | Logout |
|-----------------------|--------|----------------------------------------------------------------------------------------------------|--------|
| 9                     | Status | If you restore the default configuration, your private configuration will be<br>lost. You sure you want to restore the default configuration? |        |
| Account Management    | Ν      | 5                                                                                                    |        |
| Device Management     |        | OK Cancel                                                                                                    |        |
| Restore               |        |                                                                                                    |        |
| Local Upgrade         |        |                                                                                                    |        |
| Device Reboot         |        | Restore                                                                                                    |        |

จะปรากฎข้อความแสดงการคืนค่าเริ่มต้นเดิมจากโรงงานสำเร็จ

Logout

|                         | Status | Network                                                     | Application           | Management                                     |  |  |  |
|-------------------------|--------|-------------------------------------------------------------|-----------------------|------------------------------------------------|--|--|--|
| Account Management      | 1      | Management » Device                                         | e Management » R      | estore                                         |  |  |  |
| Device Management       |        |                                                             |                       |                                                |  |  |  |
| Restore                 |        | On this page, you may restore several device configuration. |                       |                                                |  |  |  |
| Local Upgrade           |        |                                                             |                       |                                                |  |  |  |
| Device Reboot Resetting |        |                                                             |                       |                                                |  |  |  |
|                         | L      | Restore Success! Syster                                     | n is resetting Please | wait for a moment. Please relogin after reset. |  |  |  |

### 3.7 การ Upgrade Firmware

คือ การ Up Firmware ของตัวอุปกรณ์ให้เป็นเวอร์ชั่นใหม่ เพื่อแก้ไขปัญหาในการใช้งาน เช่น สัญญาณไม่เสถียร หรือไม่ รองรับกับอุปกรณ์อื่น ๆ

- คลิกที่แท็บ Management(1) --> คลิกที่ Device Management(2) --> คลิกที่ Local Upgrade(3)
- คลิกที่ Choose Flie(4) เลือกไฟล์ที่ต้องการ เพื่อเริ่มการทำงาน
- จบขั้นตอนการ Upgrade สามารถ Login เพื่อเข้าสู่การตั้งค่าต่างๆได้เลย

|                    | Status | Network                                      | Application                                     | 1<br>Management                                                                        | Logout                                         |
|--------------------|--------|----------------------------------------------|-------------------------------------------------|----------------------------------------------------------------------------------------|------------------------------------------------|
| Account Management | Ma     | nagement » Device                            | e Management » L                                | ocal Upgrade                                                                           |                                                |
| Device Management  |        |                                              |                                                 |                                                                                        |                                                |
| Restore            |        | On this page, you ca<br>during upgrade or do | n browse the local file<br>other operations, so | and click the button to upgrade the termin<br>as not to cause damage and can not be us | al equipment software. Do not power off<br>ed. |
| Local Upgrade      |        |                                              | _                                               | 4                                                                                      |                                                |
| Device Reboot      | C      | Choose file and Upgrad                       | le Choose File                                  | lo file chosen                                                                         |                                                |

### 3.8 การ Reboot

คือ การ ปิด/เปิด Router โดยทำจากระบบหรือจากอุปกรณ์ ค่า Config ยังเหมือนเดิม สามารถดำเนินการได้ 2 วิธี

### วิธีที่ 1 Hardware(Reboot ที่อุปกรณ์)

- กดปุ่ม **ON/OFF** ที่อุปกรณ์ Router เพื่อการ **Reboot** 

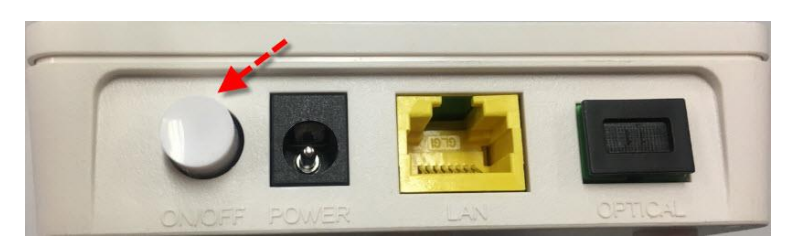

### วิธีที่ 2 Software (Reboot ที่ระบบ)

- คลิกที่แท็บ Management(1) -->คลิกที่ Device Management(2)
- คลิกที่ Device Reboot (3) จะมีข้อความให้กดยืนยันเพื่อดำเนินการต่อ
- กดปุ่ม Reboot(4) เพื่อยืนยันการ Reboot

|                    |        |                      |                         |                         |     | Logout |
|--------------------|--------|----------------------|-------------------------|-------------------------|-----|--------|
|                    | Status | Network              | Application             | Management              | 1   |        |
| Account Management | Ma     | anagement » Devic    | e Management » D        | evice Reboot            |     |        |
| Device Management  | 2      |                      |                         |                         |     |        |
| Restore            |        | On this page, you ca | an reboot the device by | clicking the button bel | OW. |        |
| Local Upgrade      |        |                      |                         |                         |     |        |
| Device Reboot      | 3      | Reboot               |                         |                         |     |        |
|                    |        |                      |                         |                         |     |        |
|                    |        |                      |                         |                         |     |        |

### จะปรากฎข้อความแสดงการ ระบบกำลังดำเนินการ จบขั้นตอนการ Reboot

Logout

|                    | Status    | Network                                                               | Application          | Management                     |  |  |
|--------------------|-----------|-----------------------------------------------------------------------|----------------------|--------------------------------|--|--|
| Account Management | Manage    | ment » Device                                                         | Management » D       | Device Reboot                  |  |  |
| Device Management  |           |                                                                       |                      |                                |  |  |
| Restore            | Ont       | On this page, you can reboot the device by clicking the button below. |                      |                                |  |  |
| Local Upgrade      |           |                                                                       |                      |                                |  |  |
| Device Reboot      | Resetting |                                                                       |                      |                                |  |  |
|                    | System    | is resetting Ple                                                      | ase wait for a momen | t. Please relogin after reset. |  |  |

### 4. ขั้นตอนการติดตั้งอุปกรณ์

- ขั้นตอนที่ **1** : เชื่อมต่อสาย Optical fiber เข้ากับ Port PON ของ GPON Terminal
- ขั้นตอนที่ **2** : เชื่อมต่อ Port Lan ของ GPON Terminal ไปยัง Port Ethernet ของ Access Point
- ขั้นตอนที่ **3** : เชื่อมต่อ Adapter AC กับ Port Power(DC-IN)
- **ขั้นตอนที่ 4** : กดปุ่ม ON/OFF เพื่อเริ่มตันใช้งาน

# On/Off Power LAN PON

| ลำดับ | พอร์ต/ปุ่ม | รายละเอียด                                            |
|-------|------------|-------------------------------------------------------|
| 1     | PON        | สำหรับเชื่อมต่อสาย Optical fiber ในการรับส่งสัญญาณแสง |
| 2     | LAN        | สำหรับเชื่อมต่อพอร์ต Ethernet ของ Access Point        |
| 3     | POWER      | สำหรับเชื่อมต่อกับ Power Adapter                      |
| 4     | ON/OFF     | สำหรับเปิดหรือปิดการจ่ายไฟของอุปกรณ์                  |

### ด้านข้างของตัวอุปกรณ์

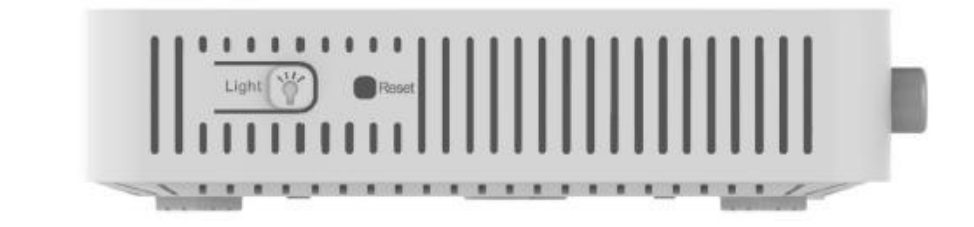

| พอร์ต/ปุ่ม | รายละเอียด                                                                |  |  |  |  |
|------------|---------------------------------------------------------------------------|--|--|--|--|
| Light      | ่สำหรับเปิดหรือปิดไฟ LED ที่แสดงสถานะ                                     |  |  |  |  |
| Reset      | สำหรับการ Reset อุปกรณ์เป็นการตั้งค่าจากโรงงาน โดยกดปุ่มค้างไว้ 10 วินาที |  |  |  |  |

## 5. รายการสินด้าที่บรรจุภายในกล่อง

| รายการ           | จำนวน |
|------------------|-------|
| Gpon Terminal    | 1     |
| Power Adapter    | 1     |
| สาย LAN          | 1     |
| คู่มือการติดตั้ง | 1     |

### ด้านหลังอุปกรณ์